## Record Hours on Mobile App

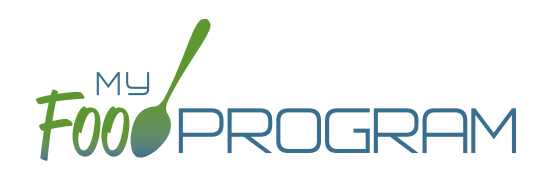

You are able to record staff hours within My Food Program for the purpose of demonstrating a nonprofit meal service.

## To record hours on mobile app:

- Click on "Record Hours" from the main dashboard.
- Select the date you would like to record hours for.
- Select the Staff you would like to record hours for from the dropdown menu.
- Enter the information into the fields:
  - ° Start Time
  - ° End Time
  - ° Non-Working Hours
  - ° CACFP Hours Direct Labor (examples include taking meal counts, grocery shopping, etc.)
  - "All Hours are CACFP Button": for those staff that have only CACFP-related duties (for example, food service staff), click here to allocate all working hours as CACFP.
  - Note: Self-sponsored sites will have the ability to records CACFP Admin Hours (examples include preparing claims, household income statements, etc.)
- Click "Submit".

| 2:38 <b>1</b>                                  | 2:39 7   |                             | 2:37 🕫               | •1   \$ ■                            |
|------------------------------------------------|----------|-----------------------------|----------------------|--------------------------------------|
| Back Record Hours                              | K Back F | ecord Hours                 | K Back               | Record Hours                         |
| Date : 2021-10-06<br>Staff Name : Select Staff | Date :   | 2021-10-06<br>Select Staff  | Date<br>Staff Name : | : 2021-10-06<br>TrainingSiteDirector |
|                                                | Cente    | rDirectorTrainingSite       |                      | Start Time * :                       |
|                                                | Cente    | rTraining<br>ngSiteDirector |                      | End Time * :                         |
|                                                | Trainin  | ngSiteKitchen               | No                   | on-working Hours :                   |
|                                                |          | Igslestan                   | CACFP H              | ours Direct Labor :                  |
|                                                |          |                             |                      |                                      |
|                                                |          | Close                       |                      | All hours are CACFP                  |
|                                                |          |                             |                      |                                      |
|                                                |          |                             |                      |                                      |
|                                                |          |                             |                      | Submit                               |
|                                                | _        |                             |                      |                                      |

## Notes:

- Site Manager/Directors will have the option to record hours for other users. Staff and Kitchen Staff/Infant Teachers will only be able to record hours for themselves.
- The information saved here will feed into the Staff Hours Detail Report.